| Ĩ                                                                                                    |                   | Data da Revisão:<br>27/03/2020           |                                                                                                   |                 |         |                                                                   |  |
|----------------------------------------------------------------------------------------------------|-------------------|------------------------------------------|---------------------------------------------------------------------------------------------------|-----------------|---------|-------------------------------------------------------------------|--|
| CEFET-MG                                                                                                    | Número:<br>MN 022 | Localizador:                             | DNF-Z                                                                                             | Revisão:<br>1 1 | Página: | Data para Revalidação:<br>27/03/2020                              |  |
| Título:<br>Manual de co                                                                                                    | onfiguração do S  | nfiguração do SoftPhone Zoiper - Android |                                                                                                   |                 |         | Área Emitente:<br>SECRETARIA DE GOVERNANÇA<br>DA INFORMAÇÃO (SGI) |  |
| Elaboradores: Rafael Luiz Xavier, Fabio Soares e Marco<br>Túlio A. N. Rodrigues (Divisão de Infraestrutura de<br>Tecnologia da Informação e Comunicação) |                   |                                          | Aprovador: Clever de Oliveira Júnior (Subsecretaria de<br>Tecnologia da Informação e Comunicação) |                 |         |                                                                   |  |

## MANUAL DE CONFIGURAÇÃO DO SOFTPHONE ZOIPER NO ANDROID – Unidade de Varginha

Softphone é um software que permite realizar chamadas telefônicas pela Internet (VoIP) utilizando computadores, notebooks, tablets e smartphones. Com o uso de um softphone é possível efetuar e receber chamadas sem precisar de um telefone convencional. O Zoiper um aplicativo softphone testado e recomendado pela Divisão de Infraestrutura de Tecnologia da Informação e Comunicação - DITIC do CEFET-MG.

O Zoiper é compatível com o serviço VoIP do CEFET-MG, permitindo que os usuários recebam e efetuem chamadas pela internet utilizando o mesmo número de seu ramal institucional.

**Observação:** Pode ser utilizado a qualquer momento e em qualquer localidade desde que o smartphone esteja conectado à internet (por uma rede Wi-Fi ou conexão de internet 3G / 4G) e à **VPN do CEFET-MG**.

Instalação do Zoiper no Android

 O aplicativo pode ser instalado via loja de aplicativos do Google, Play Store, a partir do endereço: <u>https://play.google.com/store/apps/details?id=com.zoiper.android.app</u> Após acessar o endereço clique no botão "Instalar":

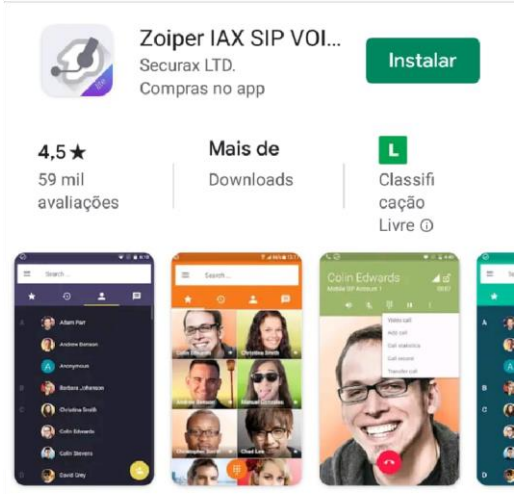

Melhor classificação softphone no Google Play. Wideband, vídeo, Encryption & FREE

|                                                                                                    | MANUAL                  |              |                                                                                                   |          |                                                                   | Data da Revisão:<br>27/03/2020 |
|----------------------------------------------------------------------------------------------------|-------------------------|--------------|---------------------------------------------------------------------------------------------------|----------|-------------------------------------------------------------------|--------------------------------|
| CEFET-MG                                                                                                    | Número:                 | Localizador: | NE 7                                                                                              | Revisão: | Página:                                                           | Data para Revalidação:         |
|                                                                                                    | MIN 022 SGI-INF KA-SPHC |              | JNE-Z I.I                                                                                         |          | 214                                                               | 27/03/2020                     |
| Título:<br>Manual de configuração do SoftPhone Zoiper - Android                                                                                          |                         |              |                                                                                                   |          | Area Emitente:<br>SECRETARIA DE GOVERNANÇA<br>DA INFORMAÇÃO (SGI) |                                |
| Elaboradores: Rafael Luiz Xavier, Fabio Soares e Marco<br>Túlio A. N. Rodrigues (Divisão de Infraestrutura de<br>Tecnologia da Informação e Comunicação) |                         |              | Aprovador: Clever de Oliveira Júnior (Subsecretaria de<br>Tecnologia da Informação e Comunicação) |          |                                                                   |                                |

2. Abra o aplicativo, preencha o usuário no formato "**usuario@200.131.43.126**" e a sua senha fornecida pelo CTICVG (caso você não tenha um usuário e senha, entre em contato com o CTICVG<sup>1</sup>) em seguida, clique em "**Create an Account**":

| Account setup                                    |                            |
|--------------------------------------------------|----------------------------|
| Username @ PBX/VoIP provider<br>usuario @200.131 | Per<br>at-Video<br>.43.126 |
| Password                                         | Ø                          |
|                                                  |                            |
| Create an acc                                    | ount                       |
| Providers li                                     | st                         |
|                                                  | n with<br>R code           |

3. Preencha o Hostname: 200.131.43.126 e clique em "Next"

<sup>&</sup>lt;sup>1</sup> Contato: ramal 4225 ou e-mail nticvg@cefetmg.br

| <b>@</b>                                                                                                    |                   | Data da Revisão:<br>27/03/2020 |                    |                                  |                                            |                                      |
|----------------------------------------------------------------------------------------------------|-------------------|--------------------------------|--------------------|----------------------------------|--------------------------------------------|--------------------------------------|
| CEFET-MG                                                                                                    | Número:<br>MN 022 | Localizador:<br>SGI-INFRA-SPHO | NE-Z               | Revisão:<br>1.1                  | Página:<br>3/4                             | Data para Revalidação:<br>27/03/2020 |
| Título:<br>Manual de configuração do SoftPhone Zoiper - Android                                                                                          |                   |                                |                    |                                  | Área Emitente:<br>SECRETARIA<br>DA INFORMA | DE GOVERNANÇA<br>ÇÃO (SGI)           |
| Elaboradores: Rafael Luiz Xavier, Fabio Soares e Marco<br>Túlio A. N. Rodrigues (Divisão de Infraestrutura de<br>Tecnologia da Informação e Comunicação) |                   |                                | Aprovad<br>Tecnolo | or: Clever de (<br>gia da Inform | Oliveira Júnior (S<br>ação e Comunica      | Subsecretaria de<br>ção)             |

| Account setup                                                                        |                                                    |
|--------------------------------------------------------------------------------------|----------------------------------------------------|
| Fill in your hostname and s<br>provider from the list                                | elect your                                         |
| hostname or provider                                                                 |                                                    |
| 200.131.43.126                                                                       |                                                    |
| This could be called 'Domain', 'SIP Serve<br>For example 'sip.example.com' or '123.2 | r', 'Registrar' or 'SIP Proxy'.<br>1.123.32:5060'. |
| Or you can just search for the name of y know the settings.                          | vour provider. May be we                           |
|                                                                                      |                                                    |

4. Clique em "Use anyway":

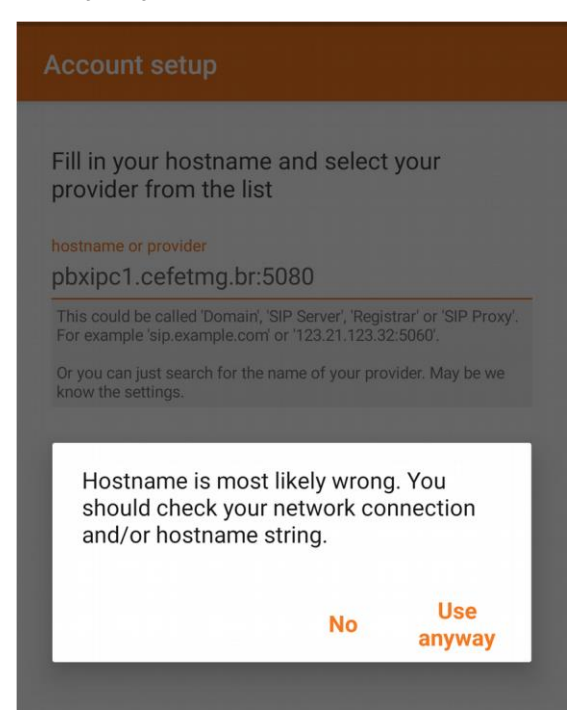

5. Marque a caixa conforme mostrado na imagem abaixo e preencha o "Outbound proxy" com o seguinte endereço: **200.131.43.126** e clique em **Next**:

| MAN                                                                                                    |                                          |                                |                                                                                                   |                                                                   | Data da Revisão:<br>27/03/2020 |                                      |
|----------------------------------------------------------------------------------------------------|------------------------------------------|--------------------------------|---------------------------------------------------------------------------------------------------|-------------------------------------------------------------------|--------------------------------|--------------------------------------|
| CEFET-MG                                                                                                    | Número:<br>MN 022                        | Localizador:<br>SGI-INFRA-SPHC | NE-Z                                                                                              | Revisão:<br>1.1                                                   | Página:                        | Data para Revalidação:<br>27/03/2020 |
| Título:<br>Manual de c                                                                                                    | nfiguração do SoftPhone Zoiper - Android |                                |                                                                                                   | Área Emitente:<br>SECRETARIA DE GOVERNANÇA<br>DA INFORMAÇÃO (SGI) |                                |                                      |
| Elaboradores: Rafael Luiz Xavier, Fabio Soares e Marco<br>Túlio A. N. Rodrigues (Divisão de Infraestrutura de<br>Tecnologia da Informação e Comunicação) |                                          |                                | Aprovador: Clever de Oliveira Júnior (Subsecretaria de<br>Tecnologia da Informação e Comunicação) |                                                                   |                                |                                      |

| Account setup                                            |               |
|----------------------------------------------------------|---------------|
| My provider/PBX requires an a username or outbound proxy | uthentication |
| Authentication username                                  |               |
| Outbound proxy                                           |               |
| 200.131.43.126                                           |               |
| This will usually like 10.10.10.0                        |               |
|                                                          | Next          |

6. Verifique se a Opção "SIP UDP" é encontrada (*Found*) e destacada em verde como mostrado abaixo e clique em **Finish**:

| Please choose between the configurations | following |
|------------------------------------------|-----------|
|                                          | Not found |
|                                          | Not found |
| IP UDP                                   | Found     |
|                                          | Not found |
|                                          |           |
|                                          |           |
|                                          | Finis     |

**Observação:** Caso a opção "SIP UDP" não seja encontrada, certifique-se de que você está conectado à VPN do CEFET-MG. Os manuais de conexão à VPN estão disponíveis em: <u>http://www.sgi.cefetmg.br/central-de-servicos-</u>2/acesso-remoto/